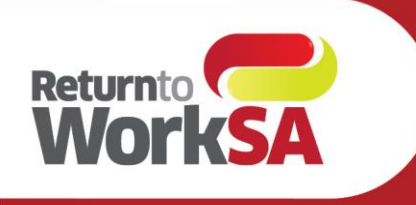

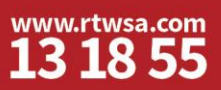

# Reporting for return to work service providers

#### Monitor your performance and improve outcomes

Performance reports allow you to monitor service outcomes across Pre-Injury Employer (PIE), Fit For Work (FFW) and Job Placement Services (JPS). You can measure:

- return to work outcomes
- duration of service
- cost of service
- increase in capacity.

Reports are updated every night, allowing you to quickly track your progress.

#### Contents

| How to access your report        | 2 |
|----------------------------------|---|
| Reporting periods                | 2 |
| Navigating your report           | 3 |
| Downloading reports              | 4 |
| Views                            | 4 |
| Frequently Asked Questions (FAQ) | 5 |

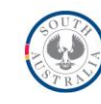

#### How to access your report

If you are a Return to Work Service Provider (PIE, FFW and JPS) who has received and closed referrals after 1 July 2020, you will be able to see performance reports.

- 1. Login to ReturnToWorkSA Online Services
- 2. Click on **Reports** from your home page

| WorkSA |                   | Online                 | eservices                                   | testprovider providertest   Logout                                                                                                    |
|--------|-------------------|------------------------|---------------------------------------------|----------------------------------------------------------------------------------------------------|
|        | Home Documents    | Invoices Referrals Sea | rch Reports Help                            | Switch organisation                                                                                                    |
|        |                   | Re                     | turn to work service provider performanc    |                                                                                                    |
|        |                   | Test  <br>010          | Provider<br>D10101                          |                                                                                                    |
|        | My home page      | Invoice upload (bulk)  | A Invoice search                            | A DEC                                                                                                    |
|        | Claim check       | S Payment history      | Preferences                                 | Submit documents online                                                                                                    |
|        | 📥 Document upload | Provider referrals     | Return to work service provider performance | Our document upload feature allows you to<br>easily and securely submit documents<br>such as medical reports, return to work<br>plans, alled health management plans and<br>more |
|        |                   |                        |                                             | Upload documents >                                                                                                    |
|        |                   |                        |                                             |                                                                                                    |
|        |                   |                        |                                             |                                                                                                    |

3. This may take a moment to load.

#### **Reporting periods**

Reporting is based on Financial Year (FY), starting from FY2021. Reports include all referrals raised between 1 July and 30 June, for example:

| FY2021 | All referrals between 1 July 2020 and 30 June 2021 $$ |
|--------|-------------------------------------------------------|
| FY2022 | All referrals between 1 July 2021 and 30 June 2022    |

Data is based on when referrals are raised, not closed. Completed referrals must be closed by 5pm to be reflected in the next day's report, which will be available by 9am.

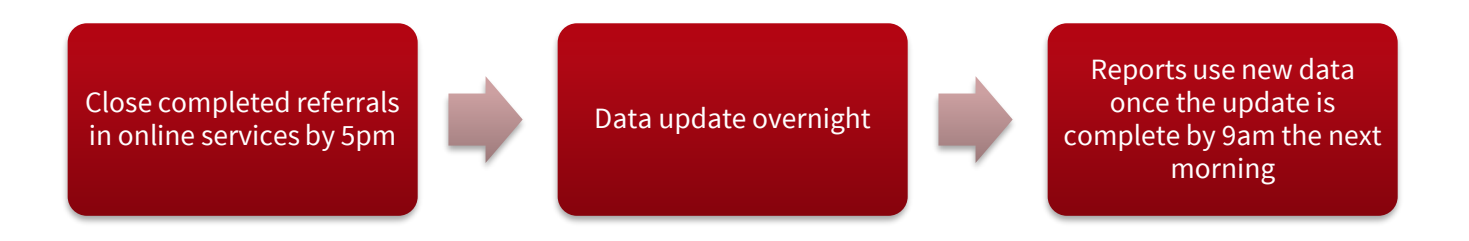

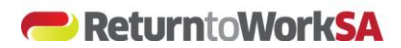

#### Navigating your report

Report tabs - use these to move Use report filters to change service type, financial year, between report screens only after you and claim agent. It is best to select only one filter have used **Check Details** from a pop option at a time so the data are meaningful (more up in the Summary row to load data. could also increase report load time), then click Apply. Provider Performance Summary | Provider Performance Metric D... | Provider Cost of Service | Provider Duration of Service | Provider Return to Work Outco... | Provider Increase in Capacity | Exception Claims | Provider Performance Summary Provider: Test Provider Financial Year 202 Claim Agent rice Type Pre-Injury employer services - Level 1 Provider Performance Summary List Ð 01010101 Test Provide \$18,000 ✓ Keep Only Ø Exclude III Increased ck Detail The summary report screen will only ever have one row of data for your business. You must drill To view data in the detail report screens, left click on any data item or the arrow at the end of the down using the left-click menu and Check Details to see more. summary row. Then select Check Details from the pop up. This will load the data into the remainder of the report. | III View: Original **₽**• 🖸 ") 🖟 🕄 🗢 🗸 Undo last action - useful View report on Load, save, or set a default View, which Download current report if you set an inline filter Full screen (press is a selected combination of filters. You data in a choice of formats that you want to revert. can use this to change the default Esc to exit). more details below. filters used when you first log in.

- The report loads on the Provider Performance Summary report screen, which has a single row of summary data for your business. The default filters are set to **Pre-injury employer services – Level 1** and **Financial Year 2022**. If you don't see any data in the report, it is because your business has none for that service or financial year, and you will need to change the filters to services or financial years that you have closed referrals for, then click **Apply**.
- 2. To view data in the detail report screens, you need to **left-click on any data item or the arrow at the end of the summary row**, then select **Check Details** from the popup. This will load data into the remainder of the report.
- 3. You can then move around the report screens using the tabs, drill-down arrows and filters to review data of interest.

#### Other things to remember:

- If you don't see the tabs at the top of the report, you may need to adjust your browser zoom until they appear.
- Referral closures will be reflected in the report for the financial year in which the referral was raised, which may be different to the year the referral was closed.
- Data is updated overnight with any referral closures from the previous day.
- All users who have access to online services for your business will have access to these reports.

#### **Downloading reports**

You can download data from individual report screens. To download a particular screen:

- 1. Click on the part of the report that you want to download
- 2. Click the download icon at the bottom right of the report

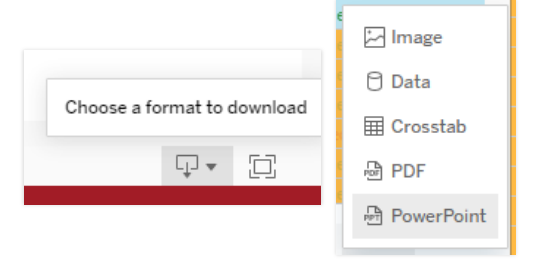

If **Data** is greyed out and you are trying to download rows of data, it probably means you haven't clicked on a row to select the data part of the report for download. Click the area of data you want to download, then try again. You may need to experiment with the download options to find the one that works best for your purposes. **Note:** The download does not record which filters you have used.

- Image or PDF downloads work well to download the Provider Performance Metric Dashboard, as these will capture all the squares, while Data or Crosstab will only download one square. They can also capture other dashboards with only a few rows of data under them, but will crop out data where the report scrolls down off screen.
- **Data** or **Crosstab** downloads are useful for downloading many rows of data to a spreadsheet for further analysis but cannot download dashboard squares from above the data rows at the same time.

#### Views

A view is a particular segment of data based on a combination of filters. The original or default view when you first load the Provider Performance Summary screen is based on service type of Pre-Injury Employer services – Level 1, and financial year 2022.

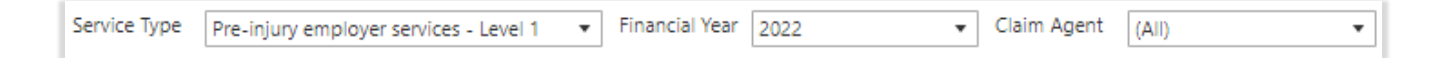

If these options are not ideal for your business, you can change this to a different default filter that will load next time you log in. You can also set a range of views if there are particular combinations of filters you would like to use on a regular basis.

To do this:

1. Click the **View** button underneath the report.

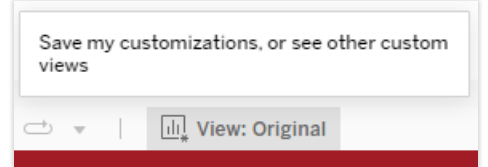

Return to **work.** Return to **life.** 

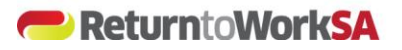

In the popup, give your new view a name and if you want it to 2. be the default setting next time you log in, select the 'Make it my default' check box

Select Save. The view will be added to the My Views list, and 3. you can add other views which you can apply as needed by going into the Views box again and selecting them.

To remove a view, select the Manage Views option at the bottom of the box and you will be able to delete, or rename any views you don't want.

### **Frequently Asked Questions (FAQ)**

#### Why can't I see any data in the summary screen?

The summary screen defaults to filters for Service Type: Pre-Injury Employer services - Level 1, and Financial Year 2022. If you don't have any data for these filters, there will be nothing to display. Try changing the filters to service types or financial years that you do have data for, and remember to click **Apply**.

#### **Tabs are blank**

If you go to other sections of the report without first selecting Check Details from the summary row, no data will load. Go to the Provider Performance Summary tab, left-click on any item of data in the summary row, and select Check Details from the popup to load other screens.

My report has numbers in some columns, but is blank or says "Null" in others?

If the report has blank sections or the word "Null", it means there is currently no data available for that part of the report. This may be due to the data currently available, or the data required to calculate a particular metric.

I don't offer Pre-Injury Employer services, so is there a way I can change the default filter? You can change the default filter by setting a default 'view'. See the **Views** section for more details.

Why don't I see the report, just a message about **Tableau?** 

If you see either of these on the reports screen, it means your Tableau access has not yet been created.

Regardless of whether you are a new user at an existing Return to Work Service Provider who has already closed referrals, or an existing user at a provider who has

newly received and closed referrals for the first time, your report access should be created within a week.

## Custom Views Save Custom View Name this view Job Placement Upgrade FY23 ✓ Make it my default Mv Views Job Placement Assessment FY23 ✓ 🕕 Job Placement Upgrade FY23 (default) Other Views Original Hidden User Manage Views $\rightarrow$

| Poste Reformers Survey   Poste Reformers | Merch. Posterioratieves Poster | buston of Service - Provider Reserves Hall Galaci | . Provider Increase in Corportly Doors |
|------------------------------------------|--------------------------------|---------------------------------------------------|----------------------------------------|
|                                          | Provider Perform               | sance Metric Dashboard                            |                                        |
| 6                                        |                                |                                                   |                                        |
|                                          | en en juni - e can des juni    |                                                   |                                        |
| Performance Mossure                      | You Performance                | Performance Target                                | Performance Route                      |
| Cost of service                          |                                |                                                   |                                        |
| Duration of service                      |                                |                                                   |                                        |
| Return to work outcome                   |                                |                                                   |                                        |
|                                          |                                |                                                   |                                        |
|                                          |                                |                                                   |                                        |
| 5 C 5 G 0 1 Em                           | e Grighui                      |                                                   | Q+ 23                                  |

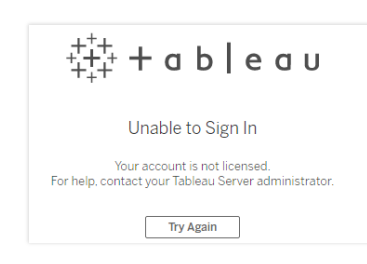

Return to work.

Return to *life*.

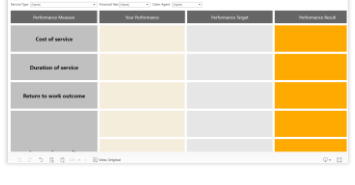

Change 0

weeks

Result @

weeks

Null

Result @

Closure

# What happened to the report? I was looking at it and the report was suddenly replaced with a message saying "The page you were looking for could not be found. Check the URL for errors."

The page you were looking for could not be found.  $$_{\mbox{Check the URL for errors.}}$$ 

This error relates to an internal timeout, but if you see it, you can simply use the **Back** button on your browser to return to online services, and navigate back to the report.

I can't see the tabs at the top of the report, so how can I move to other report screens? If you can't see the report tabs, simply adjust the zoom on your internet browser until they appear.

How to get help

If you require assistance with accessing these reports contact <u>info@rtwsa.com</u> or call 13 18 55 between 8:00am - 6:00pm Monday to Friday.

If you require assistance understanding or interpreting the Return to Work Service Provider Performance Reports, contact <u>providers@rtwsa.com</u>.

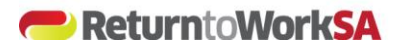